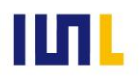

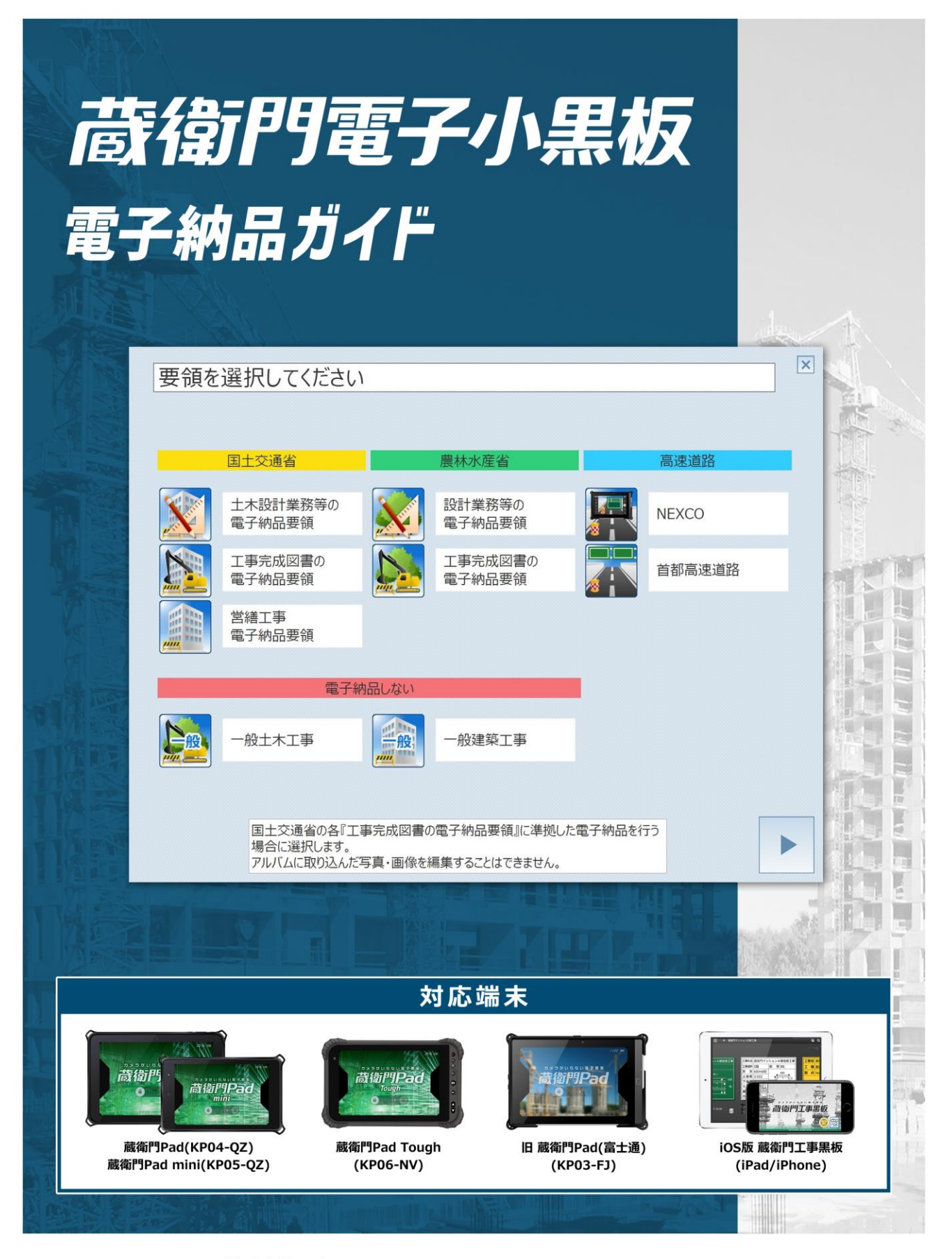

株式会社ルクレ ©2020 LECRE Inc. All rights reserved

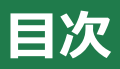

本ガイドでは、

『蔵衛門Pad』ならびに『蔵衛門工事黒板』の電子納品に関する操作方法についてご案内します。

#### 01 はじめに

| 電子納品業務の流れ |  |
|-----------|--|
|-----------|--|

#### 02 黒板を登録する

| 04~06          | 御用達で写真整理ツールを作成する①~③  |
|----------------|----------------------|
| 反を作成する①~②07~08 | 蔵衛門御用達の写真整理情報を利用して黒材 |

#### 03 写真を撮影する

| <br>     | 最影アシスト機能を設定する | 撮影) |
|----------|---------------|-----|
| <br>51~2 | 電子納品対応の黒板で撮影す | 電子網 |

#### 04 台帳を作成する

| 電子納品対応の台帳を作成する①~       | <u>3</u> 12~14 |
|------------------------|----------------|
| <u>電子納品データを出力する①~④</u> |                |

#### 05 よくある質問

| <u>よくある質問と回答</u> 19 |
|---------------------|
|---------------------|

#### ご案内

| 操作方法が分からないときは | 20 |
|---------------|----|
|---------------|----|

### 電子納品の業務の流れ

電子納品工事では「写真情報」が重要となります。スムーズな台帳作成・電子納品データ作成ができるよう、以下のポイントで写真情報が正しく選択・入力されているか確認しながら進めてください。

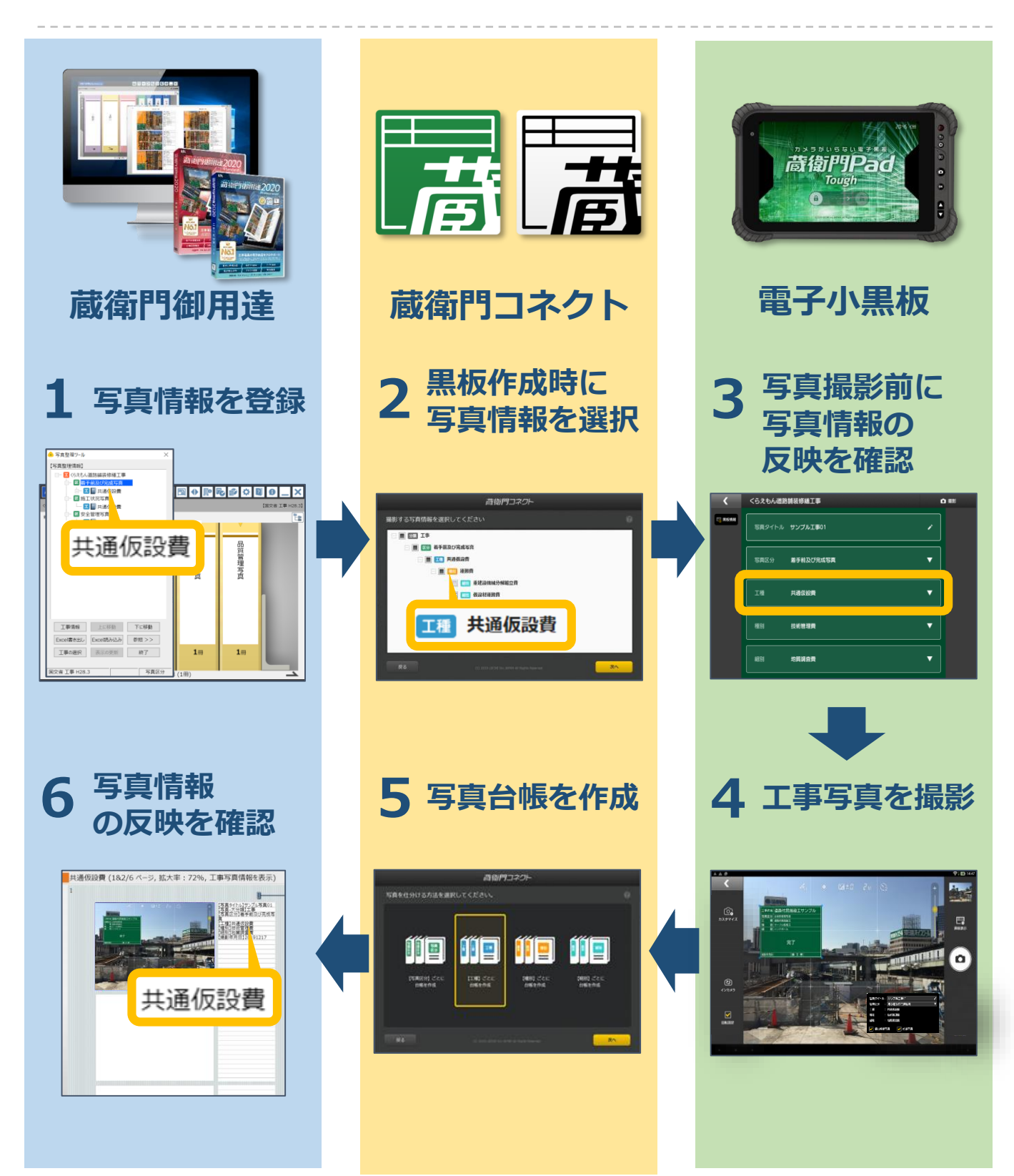

3

#### 蔵衛門御用達で写真整理ツールを作成する①

蔵衛門御用達の写真整理ツールを利用して、電子納品対応の黒板を作成する方法を説明します。

まず、『蔵衛門御用達』で 電子納品要領の工事を登録します。 『蔵衛門御用達』を起動します。

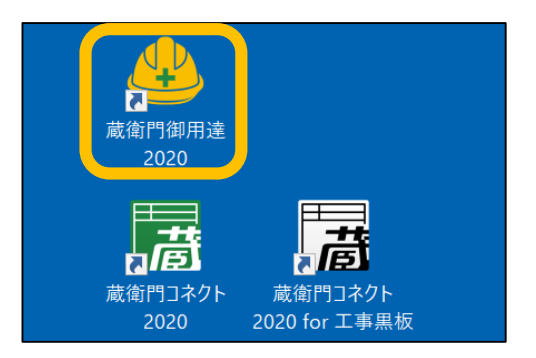

2 新しい工事を作成します。 【工事の追加】をクリックします。 「工事情報を新規に登録して工事を追加する」を選択し【OK】をクリックします。

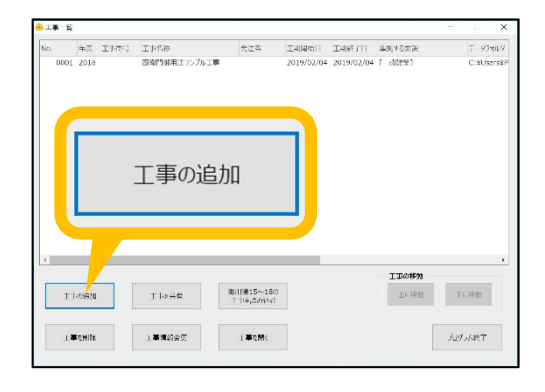

要領を選択し(①)、【▷】をクリックします (②)。 案内に従い先へ進みます。

※工事情報の入力内容については 発注者にご確認ください。

写真整理情報(仕分けツリー)の登録画面 では、【まずは本棚へ】を選択し(①)、 【▷】をクリックします(②)。

次のページでデータ保存先を選択し、 【▷】をクリックします。

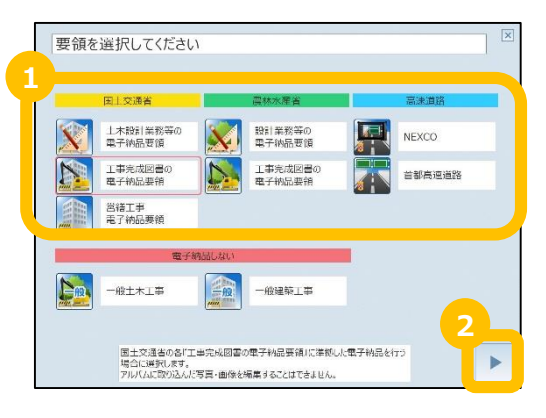

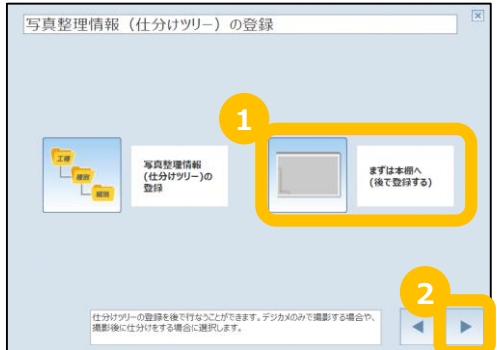

8

#### 蔵衛門御用達で写真整理ツールを作成する②

蔵衛門御用達の写真整理ツールを利用して、電子納品対応の黒板を作成する方法を説明します。

本棚を表示すると、写真整理ツールが自 動で起動します。【参照】をクリックし ます

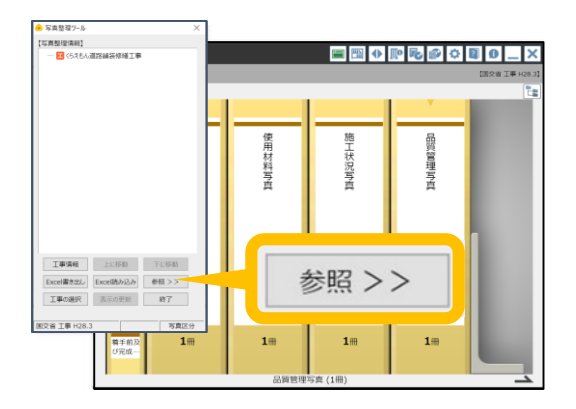

5
 5
 4
 5
 5
 5
 5
 5
 5
 6
 5
 7
 7
 7
 8
 7
 7
 8
 7
 8
 7
 8
 8
 7
 8
 8
 7
 8
 8
 7
 8
 8
 7
 8
 8
 7
 8
 8
 7
 8
 8
 8
 9
 8
 9
 9
 9
 9
 9
 9
 9
 9
 9
 9
 9
 9
 9
 9
 9
 9
 9
 9
 9
 9
 9
 9
 9
 9
 9
 9
 9
 9
 9
 9
 9
 9
 9
 9
 9
 9
 9
 9
 9
 9
 9
 9
 9
 9
 9
 9
 9
 9
 9
 9
 9
 9
 9
 9
 9
 9
 9
 9
 9
 9
 9
 9
 9
 9
 9
 9
 9
 9
 9
 9
 9
 9
 9
 9
 9
 9
 9
 9
 9
 9
 9
 9
 9
 9
 9
 9
 9
 9
 9
 9
 9
 9

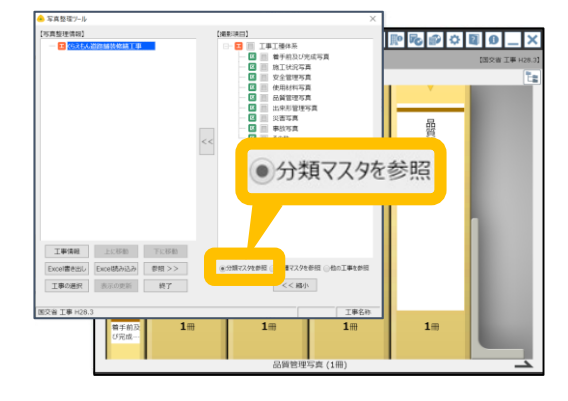

登録したい分類にチェックを入れ(①) 【<<】をクリック(②)します。 【写真整理情報】に分類が取り込まれます。

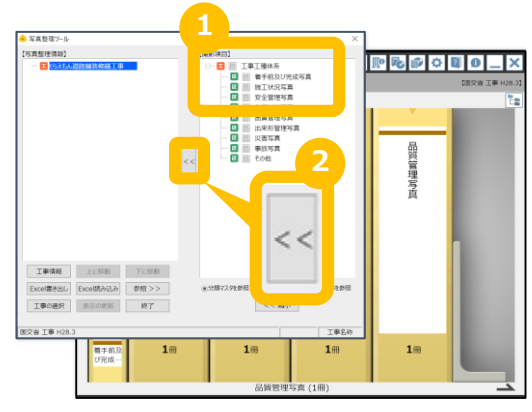

工事の工種を登録します。 【工種マスタを参照】をクリックします。

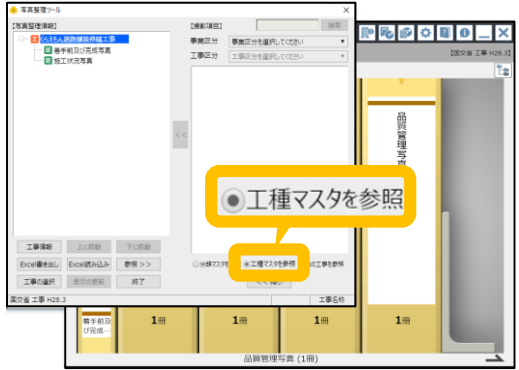

11

## 蔵衛門御用達で写真整理ツールを作成する③

蔵衛門御用達の写真整理ツールを利用して、電子納品対応の黒板を作成する方法を説明します。

事業区分と工事区分を選択します(①)。 項目左側にある【+】をクリックすると、 種別や細別が表示されます(②)。 必要な項目にチェックを入れて下さい。

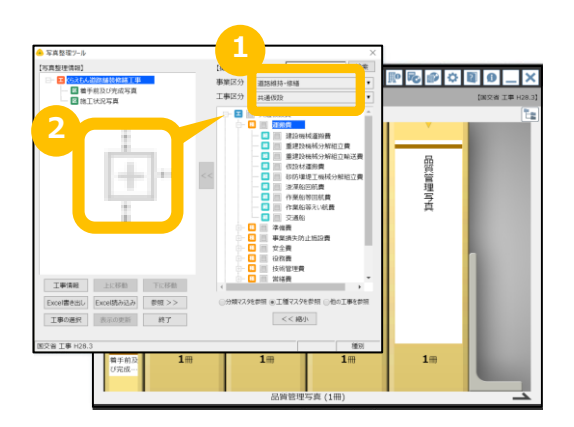

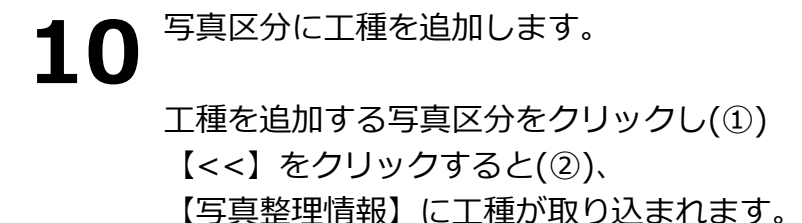

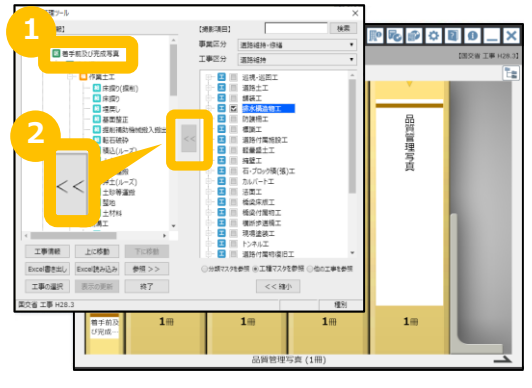

電子納品対応の黒板を作成します。

■ ボタンをクリックし、
『蔵衛門コネクト』を起動します。

**12** スタート画面のメニューから【黒板】を 選択して(①)、【次へ】をクリックしま す(②)。

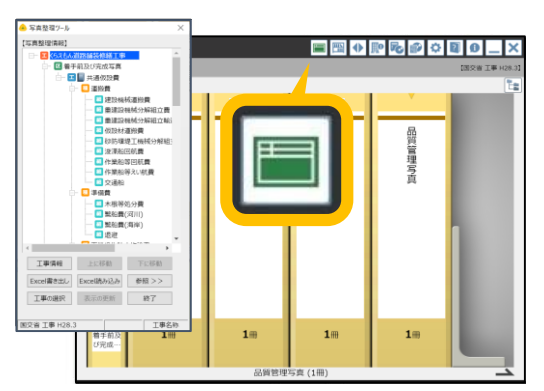

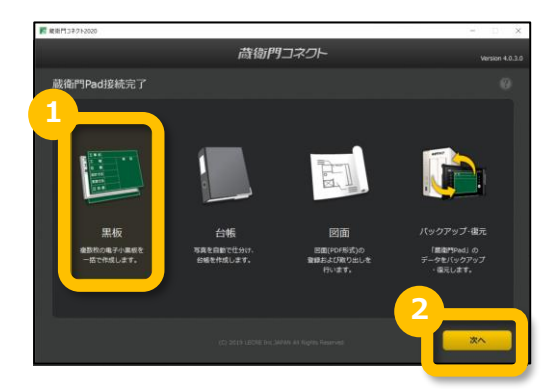

## 蔵衛門御用達の写真整理ツールを利用して 黒板を作成する①

蔵衛門御用達の写真整理ツールを利用して、電子納品対応の黒板を作成する方法を説明します。

13 自動的にコネクトの黒板選択画面に移動します。 使用したい黒板テンプレートを 選択して(①)、 【次へ】をクリックします(②)。

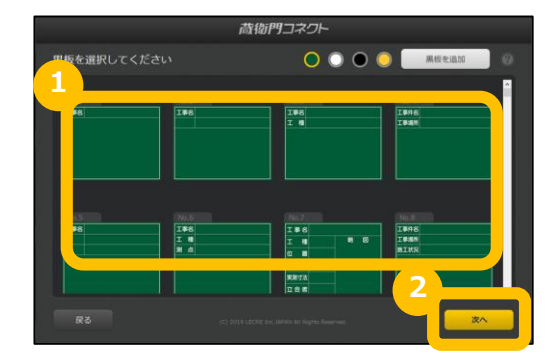

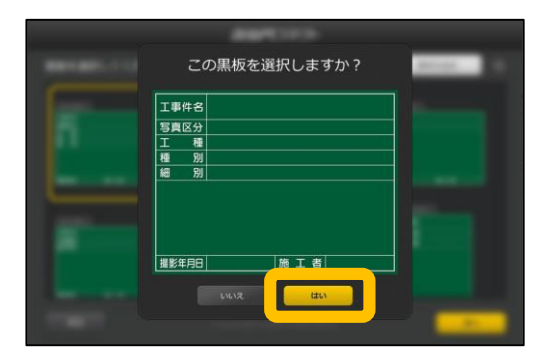

|    | もん道路舗装  | 修繕工事  | Δa   | ▲ 写真整理情報を付与 |      |               |        |
|----|---------|-------|------|-------------|------|---------------|--------|
| No | 写真区分    | 工種    | 種別   | 細別          | 備司   | 四四            |        |
| 1  | 果入力     |       |      |             |      | O BREAM       |        |
| 2  | 11.3.77 |       |      |             |      | C.BRARN       | 0.00   |
| 3  |         |       |      |             |      | O BREAM       | JALEA. |
| 4  |         |       |      |             |      | O BREAM       | .03    |
| 5: |         |       |      |             |      | C DHEAN       | NR.    |
| 6  |         |       |      |             |      | плеам         | (MR)   |
| 7  |         |       |      |             |      | mean          | (1773) |
| 8  | 4.1.21  | 11.20 | 83.0 | 43.0        | 23.0 | CONTRACTOR OF | Lange  |

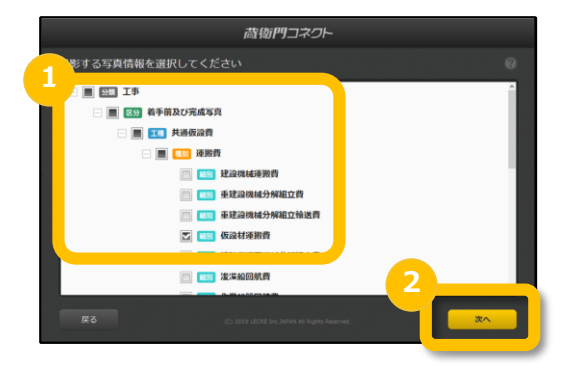

**14** 確認画面で【はい】をクリックします。 ※今回はNo.400の黒板を利用します。

**15** 【写真整理情報を付与】 をクリックし ます。

撮影する写真情報にチェックを入れ(①)、

【次へ】をクリックします(②)。

16

## 蔵衛門御用達の写真整理ツールを利用して 黒板を作成する②

蔵衛門御用達の写真整理ツールを利用して、電子納品対応の黒板を作成する方法を説明します。

**17** 写真情報が自動で付与されます。 ※自動で付与されない黒板もあります。

> 入力・編集したいセル(枠)をダブルク リックして入力し(①)、【次へ】をクリ ックします(②)。

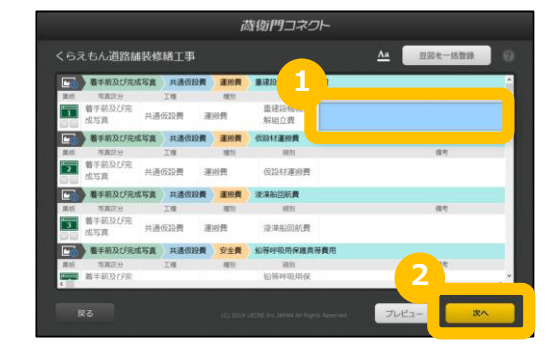

**18** 確認ダイアログで【はい】をクリック すると、黒板の登録が完了します。 登録した黒板は 『蔵衛門Pad』『蔵衛門工事黒板』に 取り込まれます。

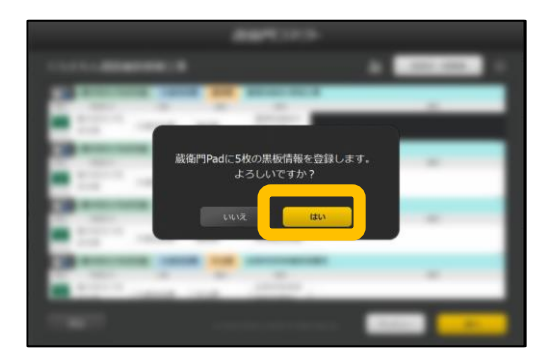

#### Excelから、らくらく一括登録

- 『蔵衛門コネクト』の工事情報入力画面は、Excelと連携しています。 Excelで工種や工事場所などの情報をあらかじめ入力しておけば、
- コピー&ペーストで簡単に『蔵衛門コネクト』に入力することができます。

| 1415 |       | <b>6</b> . A | 91-0791 Bit | ÷ 9    | 636 R.m. | - |    |               |        | đ         | 物門コネ   | 101-   |
|------|-------|--------------|-------------|--------|----------|---|----|---------------|--------|-----------|--------|--------|
| NC 1 | 31.1  | × ×          | h 310       |        |          |   | 藏得 | 時マンション        | - 改修工事 |           |        | 58889  |
| 4    | 1     | 2            | 2           | 4      | 5        |   | N  | - 工事場所        | 記号     | 形状        | 主田     | HOOP   |
| 1    | 工事場所  | 記号           | 形状          | 主筋     | HOOP     |   | 1  | 18            | 61     | 1100x1100 | 36-032 | 0.0138 |
| 2    | 3階    | C1           | 1100x1100   | 36-D32 | D-D13@1  | 0 |    | 122           |        |           |        |        |
| 3    | 3階    | C2           | 1100x1100   | 36-D32 | D-D13@1  | 0 | 2  | -318          |        |           |        |        |
|      | 3階    | C3           | 1100x1100   | 28-D32 | D-D13@1  | 0 |    | 58            |        |           | 26-032 | C-0130 |
|      | 3階    | C4           | 1100x1100   | 28-D32 | D-D13@1  | 0 |    |               |        |           |        |        |
|      | 3階    | C5           | 900x900     | 20-D32 | □-D13@1  | 0 |    | 200           |        |           | 28-032 | 0.0138 |
|      | 3階    | C6           | 1000x1100   | 24-D32 | □-D13@1  | 0 |    | 388           |        | 10014100  |        | 0.0130 |
|      | 4階    | C1           | 1100x1100   | 36-D32 | D-D13@1  | 0 |    |               |        |           |        |        |
|      | 4階    | C2           | 1100x1100   | 36-D32 | □-D13@1  | 0 |    | 200           |        |           | 24-032 |        |
| ¢.   | 4階    | C3           | 1100x1100   | 28-D32 | □-D13@1  | 0 | 2  | 48            |        |           |        |        |
|      | 4階    | C4           | 1100x1100   | 28-D32 | D-D13@1  | 0 |    | in the second |        |           |        |        |
| 2    | 4階    | C5           | 900x900     | 20-D32 | D-D13@1  | 0 |    |               | 110    | CTOOL THE | 36-0-0 |        |
| 8.   | A IDE | 06           | 1000-1100   | 24-022 | D-012@1  | 0 |    | 88            |        |           |        |        |

## 撮影アシスト機能を設定する

電子納品対応の黒板で写真を撮影する時に、写真タイトルや写真区分の不備を防ぐことが出来る 撮影アシスト機能について説明します。

黒板一覧画面の左上にある 三本線をタップし、 【設定】をタップします。

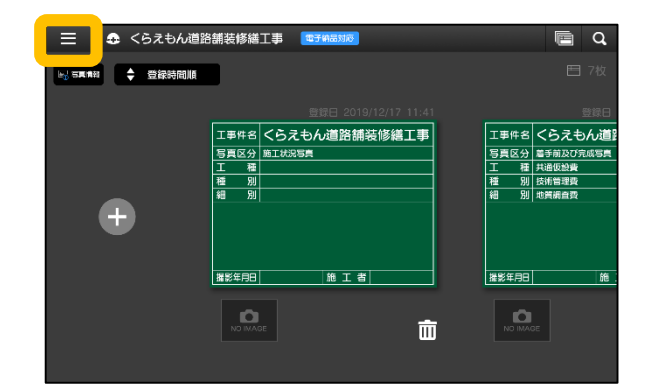

# 2 『蔵衛門Pad』では 【写真整理情報の設定(電子納品)】 iOS版『蔵衛門工事黒板』では 【電子納品】をタップします。

**3** 【撮影アシスト】をONにし(①)、 【<】ボタンを押します(②)。

> 右上のXボタンをタップし(①)、 黒板画面に戻ります。

| 設定一覧              | ×            |
|-------------------|--------------|
| Wi-Fi             |              |
| ストレージ             |              |
| 写真整理情報の設定(電子納品)   |              |
| 保存画面のスキップ         | त्रेत्र 🌒    |
| GPS設定             | オフ 🌒         |
| 写真のデータ破損チェック      | オン 🛑         |
| 但シロクキードゴ          | <b>末</b> 621 |
| く 写真整理情報の設定(電子納品) | 1            |
| 撮影アシスト            |              |
| 黒板と写真整理情報をリンク     | オン 🛑         |
|                   |              |
|                   |              |
|                   |              |
|                   |              |
|                   |              |
|                   |              |
| 設定一覧              |              |
| Wi-Fi             |              |

| Wi-Fi           |      |
|-----------------|------|
| ストレージ           |      |
| 写真整理情報の設定(電子納品) |      |
| 保存画面のスキップ       | オフ 🌒 |
| GPS設定           | オフ 🌒 |
| 写真のデータ破損チェック    | オン 🛑 |
| 山をつうまーだす        | 本版1  |

3

#### 電子納品対応の黒板で撮影する①

電子納品対応の黒板で写真を撮影します。

ホーム画面(黒板一覧)で、 編集したい黒板をタップします。

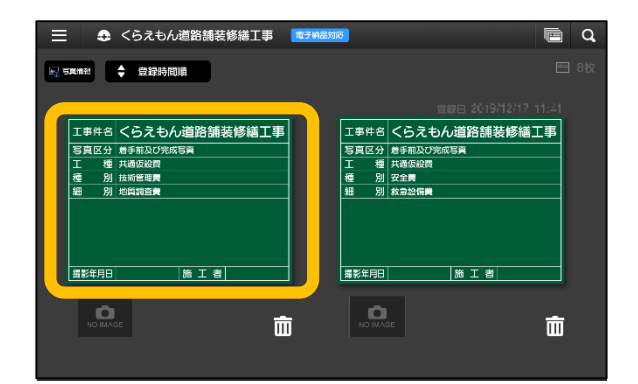

2 入力したい箇所をタップすると、 文字を入力できます。

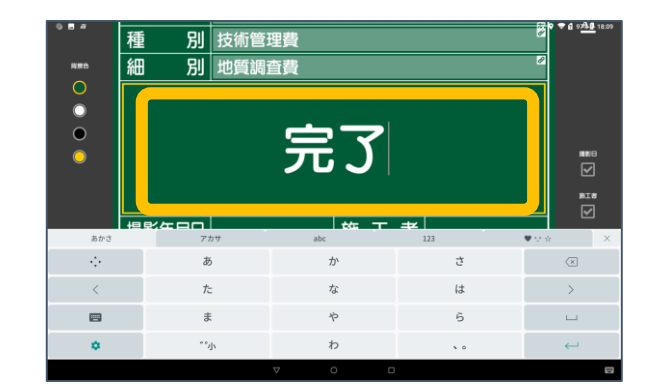

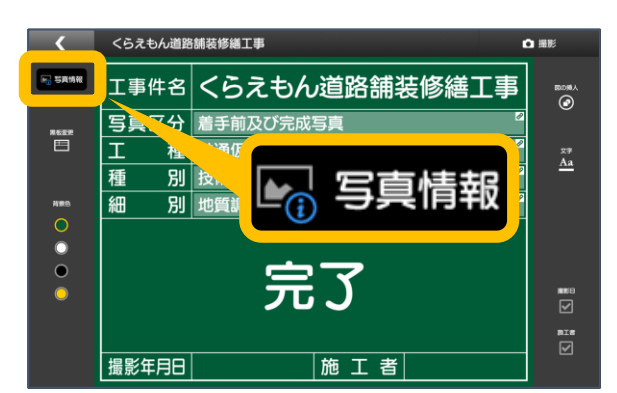

| *           | くらえもん道路舗技修繕工事  |       |      |              |    |              |      |     | ♥ £1 100% 1 18:35<br>】 揺艇 |
|-------------|----------------|-------|------|--------------|----|--------------|------|-----|---------------------------|
| <b>23 m</b> | 写真タイトル 着手前工事01 |       |      |              |    |              |      | ~   |                           |
|             | ŝ              | 真区分 着 | 手前及び | 完成写 <b>真</b> |    |              |      | × J |                           |
| 01          | 01             | 1月    | 1日   | 1時           | 15 | <del>,</del> | 0時1分 |     | 0:01                      |
| あかさ         |                | アカサ   |      | abc          |    | 123          |      |     | ×                         |
|             |                | 1     |      | 2            |    |              | 3    |     | ×                         |
| <           |                | 4     |      | 5            |    |              | 6    |     | >                         |
|             |                | 7     |      | 8            |    |              | 9    |     |                           |
|             |                |       |      | 0            |    |              |      |     | 確定                        |
|             |                |       | ,    | 7 0          |    |              |      |     | ۵                         |

【写真情報】をタップすると、 黒板情報から写真情報に表示を切り替え ることができます。

写真タイトルや写真区分、工種をタップ すると写真情報を変更できます。

写真情報をあとから入力する場合は、 <u>P.</u>14 写真タイトルを入れ忘れてしまった場合は? をご参照ください。

## 電子納品対応の黒板で撮影する②

電子納品対応の黒板で写真を撮影します。

撮影画面が表示されます。

エックを入れ(①)。

5

6

黒板情報と写真情報の入力が終わったら、 黒板編集画面の【撮影】をタップします。

【提出頻度写真】【代表写真】の場合はチ

右手中央のカメラボタンで撮影します(2)

右上にあるサムネイルをタップすると、

プレビュー画面が表示されます。

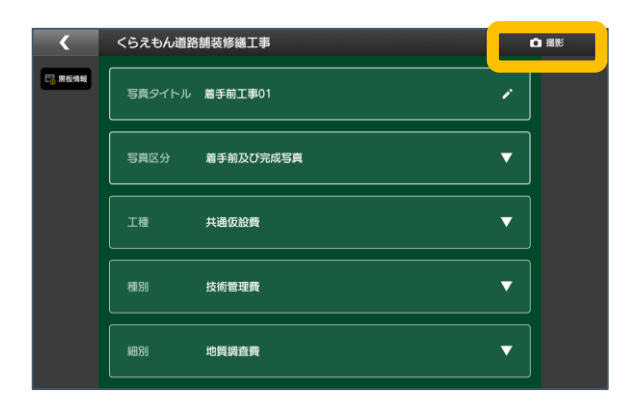

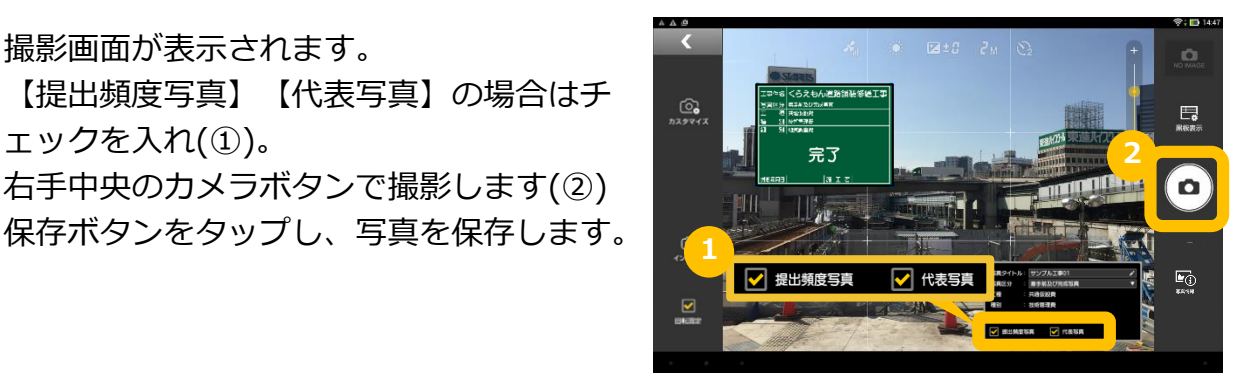

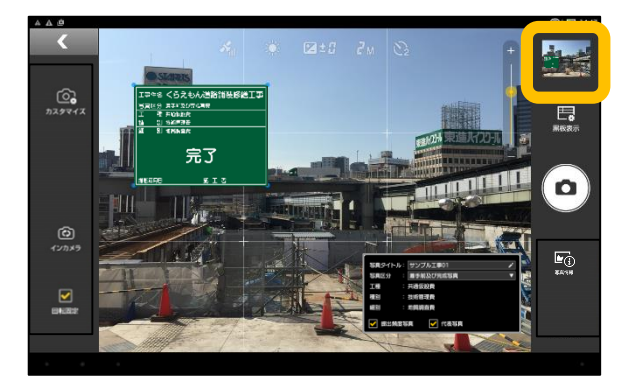

8

写真情報を確認するには、【写真情報】 をタップします。写真情報には、日本建 設情報総合センター(JACIC)が提供する 改ざん検知機能のマークや、GPS機能に より記録された緯度・経度が表示されま す。

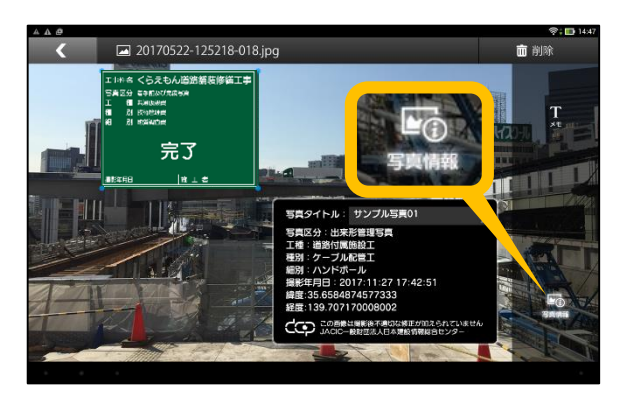

## 電子納品対応の台帳を作成する①

電子納品対応の黒板で台帳を作成する方法を説明します。

1 端末がパソコンに接続していることを確認してから、
『蔵衛門コネクト』を起動します。

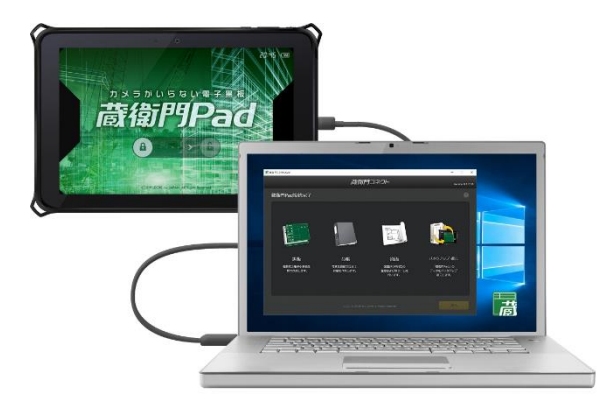

荷街門コネクト

蔵衙門Pad接続完了

2 スタート画面のメニューから【台帳】を 選択し(①)、【次へ】をクリックします(②)。

3 <sup>台帳を作成す</sup> 【次へ】を

台帳を作成する工事を選択し(①)、 【次へ】をクリックします(②)。

写真を仕分ける方法を選択し(①)、 【次へ】をクリックします(②)。

※『黒板の項目ごと』 …黒板に表示されている項目名で 『写真整理情報』 …写真整理情報(黒板裏)で 仕分けられます。

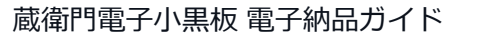

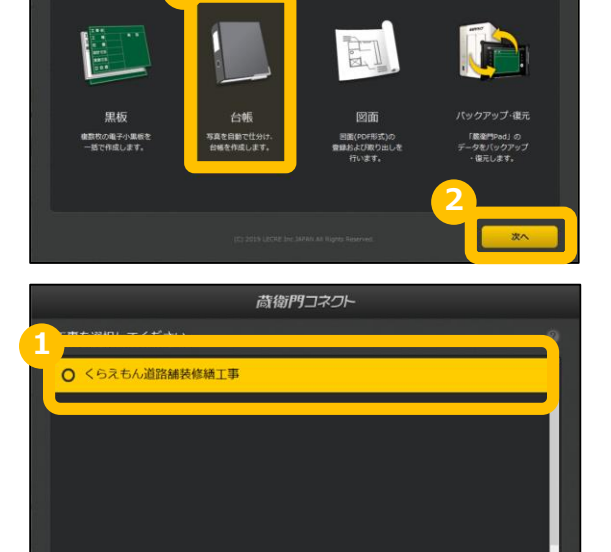

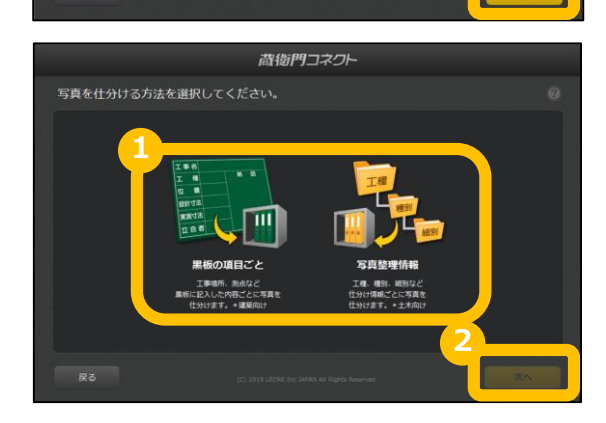

6

8

#### 電子納品対応の台帳を作成する②

電子納品対応の黒板で台帳を作成する方法を説明します。

写真の仕分け方法を選択し(①)、 【次へ】をクリックします(②)。

※今回は『工事写真情報』工種毎の仕分け を選択します。

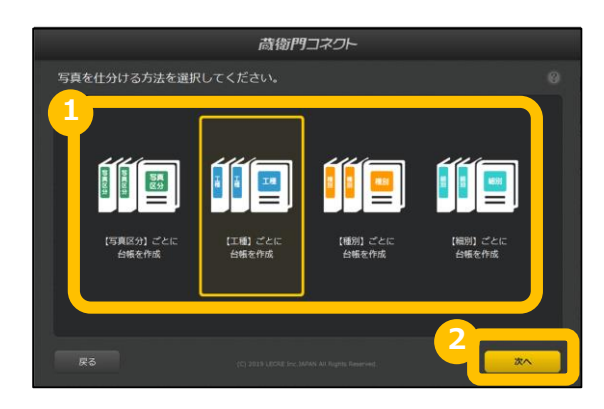

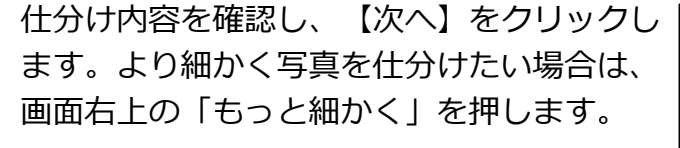

#### Ж

初回以降に写真を取り込む際、「もっと細かく」を押 して仕分け方法を変更すると、写真が重複する等の不 都合が生じることがありますので、ご注意ください。

台帳を作成する本棚を確認して、 【次へ】をクリックします。

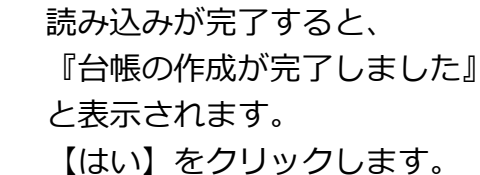

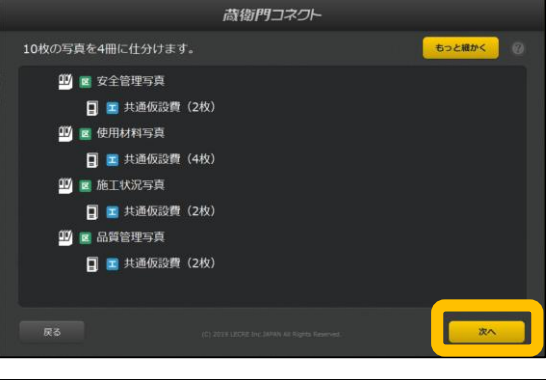

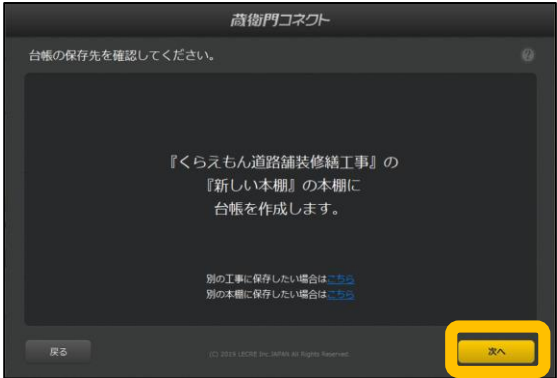

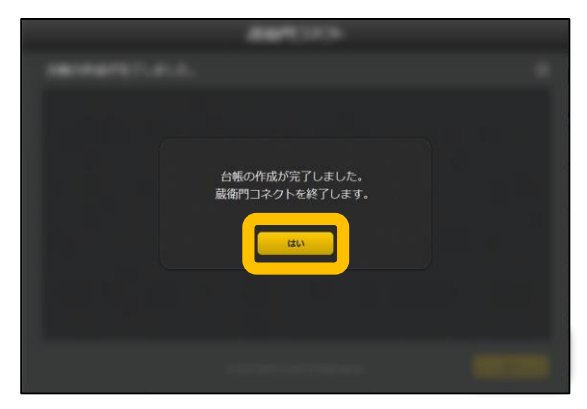

#### 電子納品対応の台帳を作成する③

電子納品対応の黒板で台帳を作成する方法を説明します。

台帳の作成が完了しました。 選択した仕分け方法で写真が取り込まれ ます。

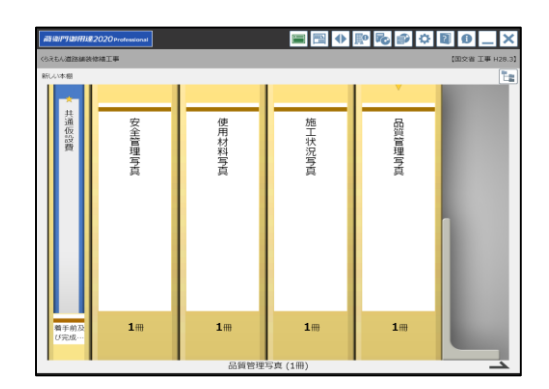

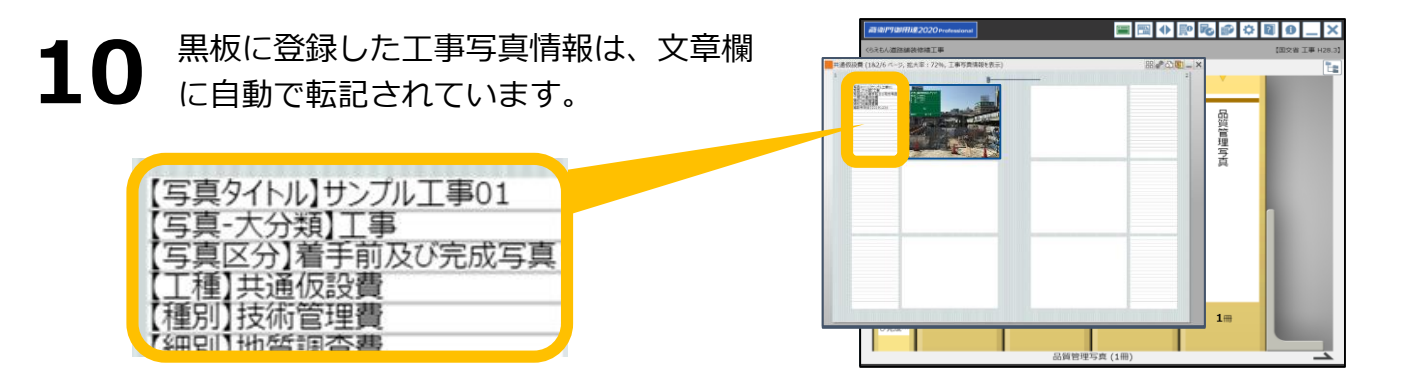

#### 写真タイトルを入れ忘れてしまった場合は?

EXCEL一括入力の操作で、写真タイトルを挿入することができます。 下記ページをご参考の上、御用達側で入力をお試し下さい。

▼EXCEL一括入力 入力手順書 https://www.kuraemon.com/manual/multilingual/goyo2020/pages/page6.html#a\_6

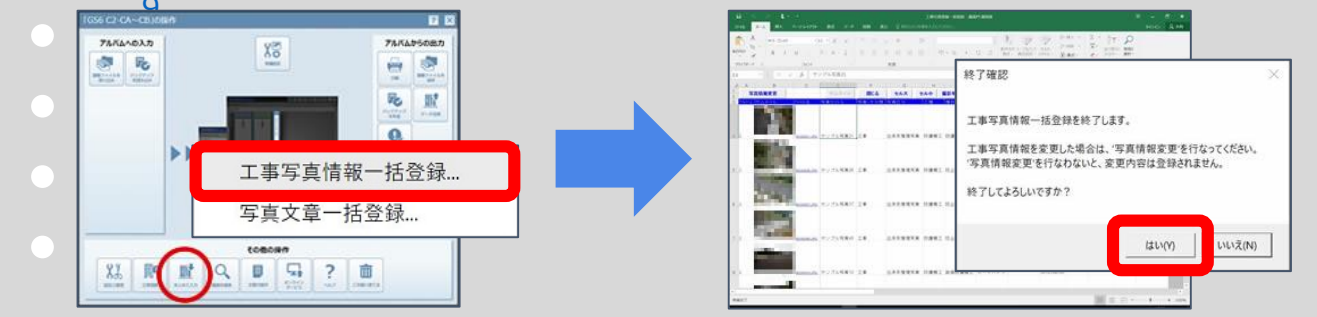

2

## 電子納品データを出力する①

ここからは、電子納品データ出力の操作手順についてご案内します。

『蔵衛門御用達』を起動し、電子納品工事 を表示します。

本棚ウィンドウ右上 【電子納品データ出力】ボタンを クリックします。

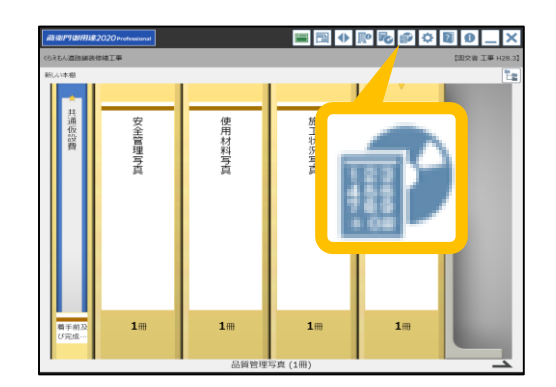

電子納品データ出力を行なう 対象のアルバムにチェックを入れて 【次へ】をクリックします。

同じ工事番号と電子納品要領案が設定され ている他の工事がある場合、その工事に含 まれるアルバムも選択することができます。

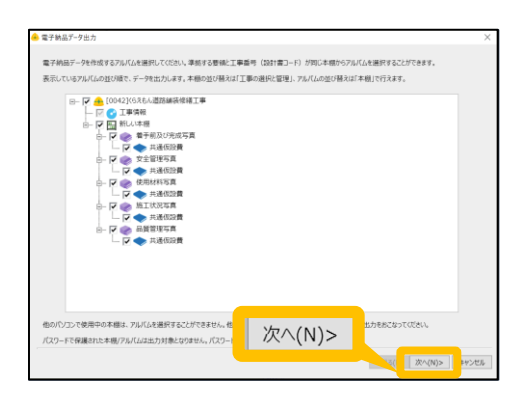

出力オプションを指定して、【次へ】をクリックします。 各設定項目の詳細は、下記をご確認ください。

| 設定項目         | 説明                                                                                  |
|--------------|-------------------------------------------------------------------------------------|
| 開始メディア番号     | 工事写真を含む電子納品データが複数の媒体に分かれる場合、工事<br>写真を保存する媒体の番号を指定します。                               |
| ファイル日本語名     | 写真及び参考図の日本語名をPHOTO.XMLに出力するかどうか指定し<br>ます。指定した場合は、アルバムに保存されているオリジナルのフ<br>ァイル名を出力します。 |
| スタイルシートの出力   | 指定した場合、PHOTO.XMLをブラウザで確認しやすくするためのス<br>タイルシートを出力します。                                 |
| 画像ファイルの出力有無  | 指定した場合、出力先に写真と参考図を⊐ピーしません。<br>最終的な納品データを作成する前に、XMLファイルのみ作成して確<br>認したい場合に指定します。      |
| 他の電子納品ソフトに連携 | 出力した納品データを他の電子納品ソフトに連携します。<br>連携可能なバージョンにつきましては、該当ソフト各社へ<br>ご確認をお願いいたします。           |

#### 電子納品データを出力する②

ここからは、電子納品データ出力の操作手順についてご案内します。

3

5

出力する電子納品データの内容を確認する 画面が表示されます。

内容を確認して【次へ】をクリックします。

※登録した工事情報・工事写真情報に 不備がある場合、エラー情報が表示されます。 出力に問題がある場合は 一度キャンセルをしてから修正してください。

出力する写真情報の内容を確認する画面が 表示されます。

内容を確認して【次へ】をクリックします。

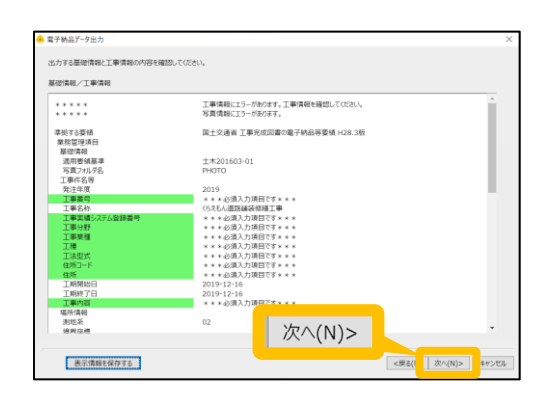

|   |              |    | 与具达77    | 1.48     | 1023  | 82591    | 写具9f   |
|---|--------------|----|----------|----------|-------|----------|--------|
|   | P0000001.JPG | 工事 | 着手前及び完成… | 共通(212)費 | 技術管理費 | 地質調査費    | サンプル写真 |
|   | P0000002.JPG | 工事 | 着于前及び完成… | 共通仮投費    | 技術管理費 | 地質均直費    | サンプル写真 |
|   | P0000003.JPG | 工事 | 着手前及び完成… | 共通仮設費    | 技術管理費 | 地質調査費    | サンプル写真 |
|   | P0000004.JPG | 工事 | 安全管理写真   | 共通仮設費    | 安全費   | 给等呼吸用保護… |        |
|   | P0000005.JPG | 工事 | 安全管理写真   | 共通仮設費    | 安全費   | 鉛等呼吸用保護… |        |
|   | P0000006.JPG | 工事 | 使用材料写真   | 共通仮設費    | 安全費   | 鉛等呼吸用保護… |        |
|   | P0000007.JPG | 工事 | 使用材料写真   | 共通仮設費    | 安全費   | 鉛等呼吸用保護… |        |
|   | P0000008.JPG | 工事 | 使用材料写真   | 共通(奴役費)  | 安全費   | 救急設備費    |        |
|   | P0000009.JPG | 工事 | 使用材料写真   | 共通仮設費    | 安全費   | 救急設備費    |        |
| 0 | P0000010.JPG | 工事 | 施工状况写真   | 共通仮設費    | 安全費   | 纪等呼吸用保護… |        |
| 1 | P0000011.JPG | 工事 | 施工状況写真   | 共通仮設費    | 安全費   | 鉛等呼吸用保護  |        |
| 2 | P0000012.JPG | 工事 | 品質管理写真   | 共通仮投費    | 安全費   | 救急股偏置    |        |
| 3 | P0000013.JPG | 工事 | 品質管理写真   | 共通仮設費    | 安全費   | 纹总段强度    |        |
|   |              |    |          |          |       |          |        |
|   |              |    |          |          |       |          |        |
|   |              |    |          |          |       |          |        |

【参照】ボタンをクリックして、出力先 のフォルダを選択します(①)。 【次へ】をクリックします(②)。

※必ず空のフォルダを指定してください。

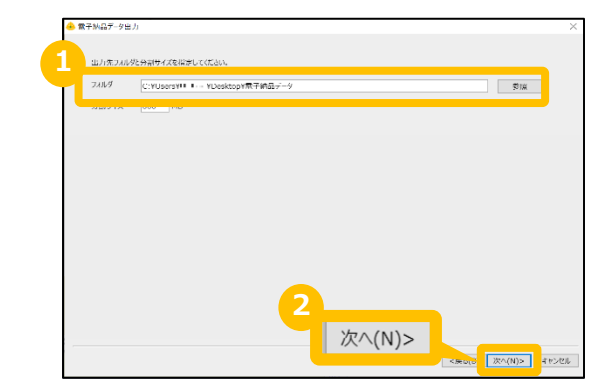

#### 電子納品データを出力する③

ここからは、電子納品データ出力の操作手順についてご案内します。

6 電子納品データを格納する電子媒体の容量に合わせて分割サイズを入力し(①)、
 【次へ】をクリックします(②)。

※CD-Rは600MB,DVD-Rは4,000MBを 目安に設定してください。

| 出力先2.01 | たみ割サイズを指定してください。          |             |           |    |
|---------|---------------------------|-------------|-----------|----|
| 2411.4  | Contraction In Alteration | topY素子納品データ |           | ₩. |
| 分割サイズ   | 600 MB                    |             |           |    |
|         |                           |             |           |    |
|         |                           |             |           |    |
|         |                           |             |           |    |
|         |                           |             |           |    |
|         |                           |             |           |    |
|         |                           |             |           |    |
|         |                           |             |           |    |
|         |                           |             |           |    |
|         |                           |             |           |    |
|         |                           |             |           |    |
|         |                           |             |           |    |
|         |                           |             |           |    |
|         |                           |             | 25 × (21) |    |

電子納品データの出力内容を確認する画面 が表示されます。

内容を確認して【完了】をクリックします。

| 基施す☆要領        | 田主交通省 工事光成团署9卷子網品等要領(H28.3版)                               |
|---------------|------------------------------------------------------------|
| 導送する万真臺準      | 田主交通告 デジタル写真當理價級臺灣(H28.3版)                                 |
| 出力先と方法        | おとノボルダへ出力する<br>C:1USersYM Nor-TDesktopY編(おはルデータ<br>GUID 1号 |
| 出力オプシーン       | 198657272月17:<br>スタイム・レールJFR<br>スタイムシート東式:写式口想道孫は大安すら      |
| 86年の動作取用をよび第7 | 「訪辺子」今の出力量により、処理に数分                                        |

電子納品データの出力を完了すると、完了 メッセージが表示されるので、【OK】を クリックします。

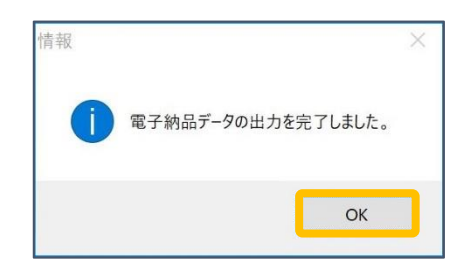

エラーがある場合は、メッセージが表示 されます。

【はい】をクリックすると、 エラーの内容がテキストファイルとして 表示されます。

| 警告 |                                                 | × |
|----|-------------------------------------------------|---|
|    | 電子納品データの出力を完了しましたが、エラーがありました。<br>エラーの内容を確認しますか? |   |
|    | (はい(Y) いいえ(N)                                   |   |

#### 電子納品データを出力する④

ここからは、電子納品データ出力の操作手順についてご案内します。

| 10 | 指定した場所に電子                                                       | F納品データと信憑性チェ | ニック結果のCSVファイル        | が出力されます |
|----|-----------------------------------------------------------------|--------------|----------------------|---------|
|    | 📕 📝 📜 🔻 🛙 電子編                                                   | 内品データ        |                      |         |
|    | ファイル ホーム 共                                                      |              |                      |         |
|    |                                                                 | 電子納品データ      |                      |         |
|    | <ul> <li>★ クイック アクセス</li> <li>▶ PC</li> <li>◆ ネットワーク</li> </ul> | DISK1        | Xa,<br>信憑性チェック結果.CSV |         |

電子納品要領案が【国交省 営繕】の場合は、工事件名と同じ名前のフォルダが、 電子納品要領案が【国交省 営繕以外】の場合は、【DISK1】フォルダが作成されま す。

各工事の要領案に従い、出力された電子納品データをCD-R,DVD-Rなどの電子媒体に 書き込んで、電子納品成果物を作成します。

#### ※蔵衛門御用達には、電子納品データをCD-R,DVD-Rなどの電子媒体に書き込むための 「ライティング機能」がございません。別途、ライティングソフトをご用意ください。

#### 信憑性チェック結果のCSVファイルとは?

- 信憑性チェック結果のCSVファイルは、『蔵衛門Pad』『蔵衛門工事黒板』をはじめ とする電子小黒板アプリで撮影された写真について、撮影後不適切な修正が加えられ ていないか確認した結果が書き出されたファイルです。
- 電子納品データ提出前のセルフチェックや、発注者へ写真の信憑性を保証するための 証明書としてご活用いただけます。

-0

#### よくある質問と回答

よくある質問と回答の一覧です。

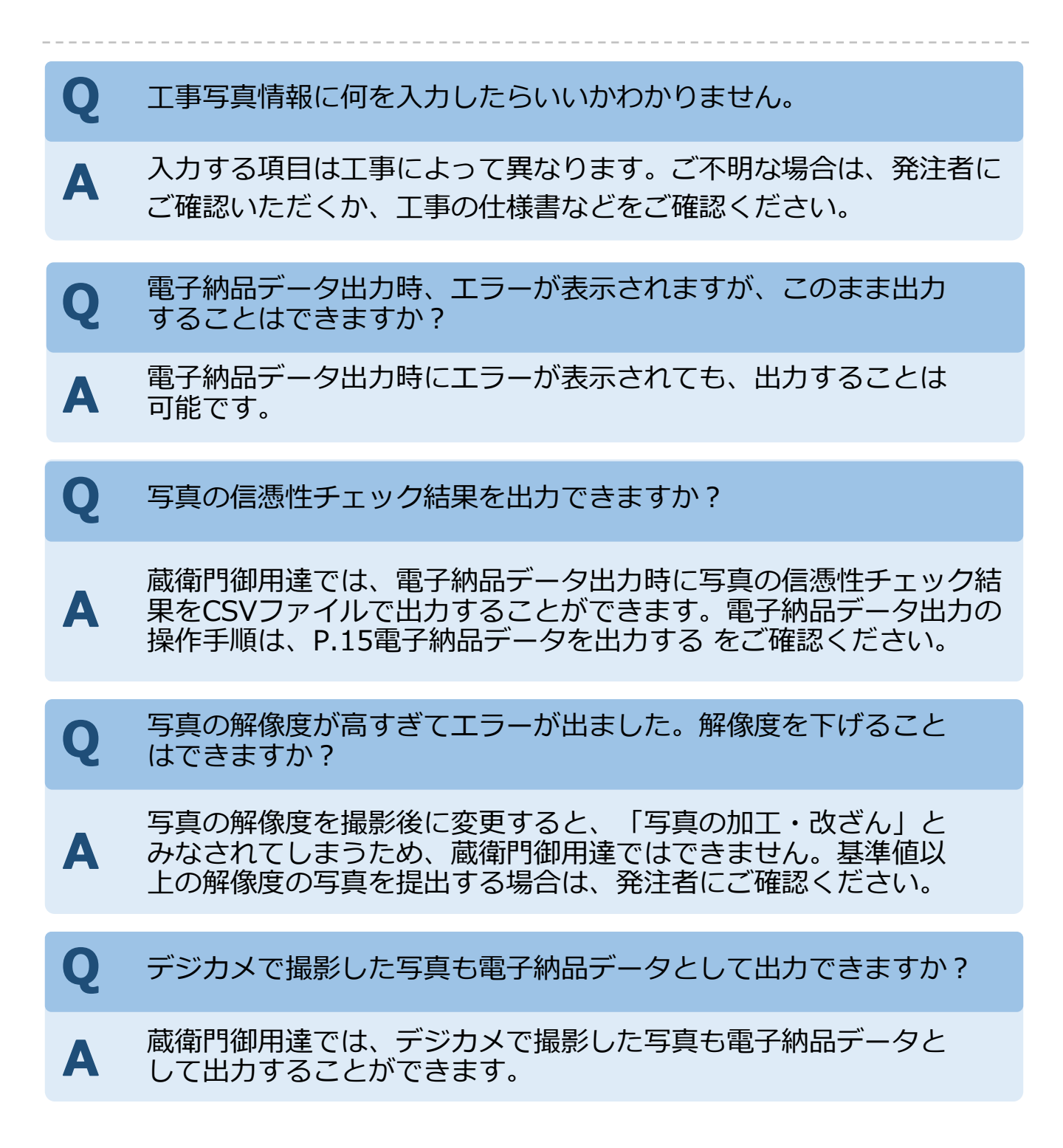

#### ご案内

## 操作方法が分からないときは

『蔵衛門御用達』『蔵衛門Pad』『蔵衛門工事黒板』『蔵衛門コネクト』に関するご相談・ご質問については、下記へお問い合わせください。

くらえもん☆オンライン

# 電話番号 〇〇 03-4500-6702

- メールアドレス support@kuraemon.com
- ホームページ https://www.kuraemon.com/
- 所在地 〒107-0061 東京都港区北青山1-2-3 青山ビル3F 株式会社ルクレ くらえもん☆オンライン

#### 蔵衛門Padファーストガイド

蔵衛門Padの基本的な操作方法については、ファーストガイドを確認してください。 ガイドのダウンロードは、下記URLから行ってください。

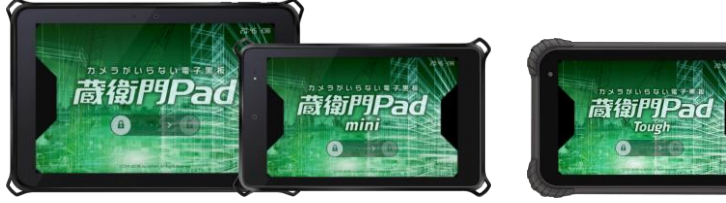

【蔵衛門Pad / mini / Tough】 https://www.kuraemon.com/download/firstguide/KuraemonPad\_FirstGuide.pdf

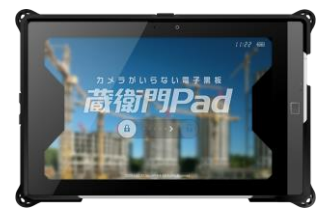

【旧 蔵衛門Pad(富士通)】 https://www.kuraemon.com/download/firstguide/kp03fj/KP03FJ\_FirstGuide.pdf

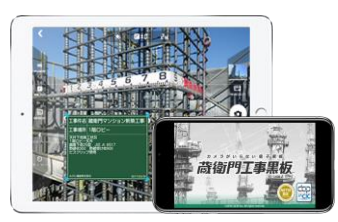